# Setting Up Your PowerVault Network Attached Storage Solution

#### **Racking Your Solution** 1

💶 WARNING: Before you set up and operate your Dell PowerVault system, review the safety instructions that shipped with your system.

#### **Read the Dell Software License Agreement**

- Before using your system, please read the Dell Software License Agreement that came with the system.
- If you do not accept the terms of the agreement, please call the customer assistance telephone number. For customers in the United States, call 800-WWW-DELL (800-999-3355). For customers outside the United States, visit support.dell.com and select your country or region from the top of the page

#### Verifying Package Contents

Verify that all components listed on your packing slip are available. Save all documentation and accessories.

#### Locating Your System Service Tag

- Your system is identified by a unique Express Service Code and Service Tag number. The Express Service Code and Service Tag are found on the front of the system by pulling out the information tag.
- This information is used by Dell to route support calls to the appropriate personnel.

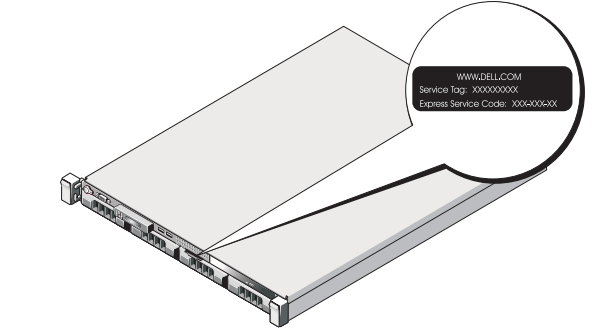

- The solution requires a properly grounded electrical outlet, a compatible rack, and a rack installation kit.

- For information about installing the rails for the PowerVault NX3500 system, see the Rack Installation Instructions that shipped with your rail kit. For information about installing rails for the backup power supply, • see the Dell PowerVault NX3500 Getting Started Guide.

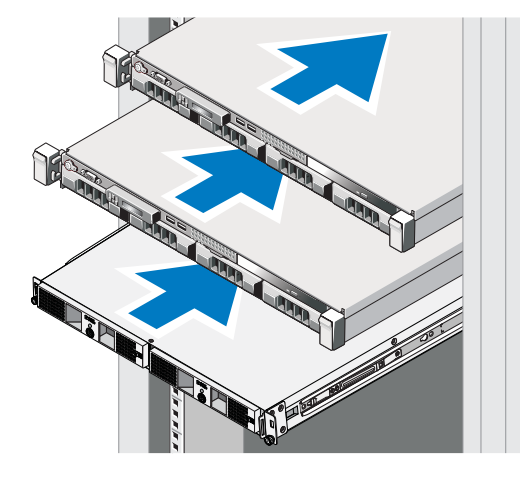

#### 2 **Cabling Your Solution**

#### Planning

Proper planning is essential to successfully deploy the PowerVault NX3500 solution. This placemat contains one scenario using two redundant iSCSI switches. If your SAN is configured in a different configuration, see the Administrator's Guide for additional cabling options. It is recommended that you complete the IP chart in step 4 prior to deploying the solution. The IP chart is also available in the Administrator's Guide. It is also recommended that you set your switch MTU size to 9000 or greater and enable Spanning Tree Portfast and flow control.

### **Cabling Worksheet**

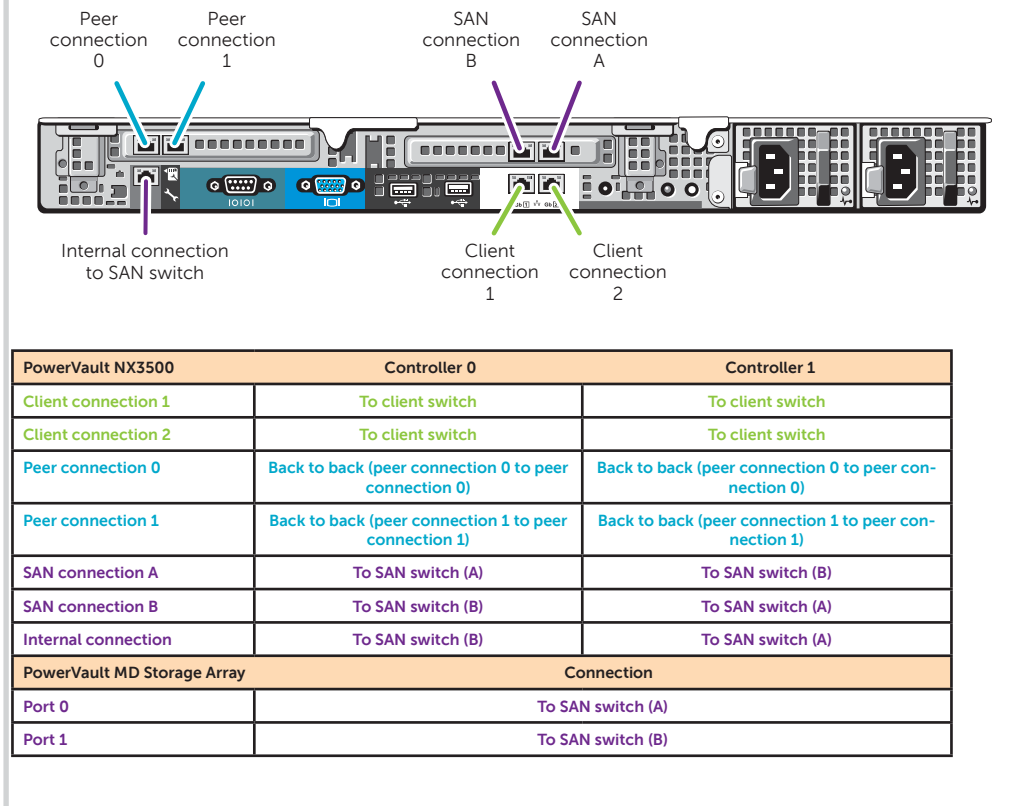

### **Network Cabling**

#### **Power Cabling**

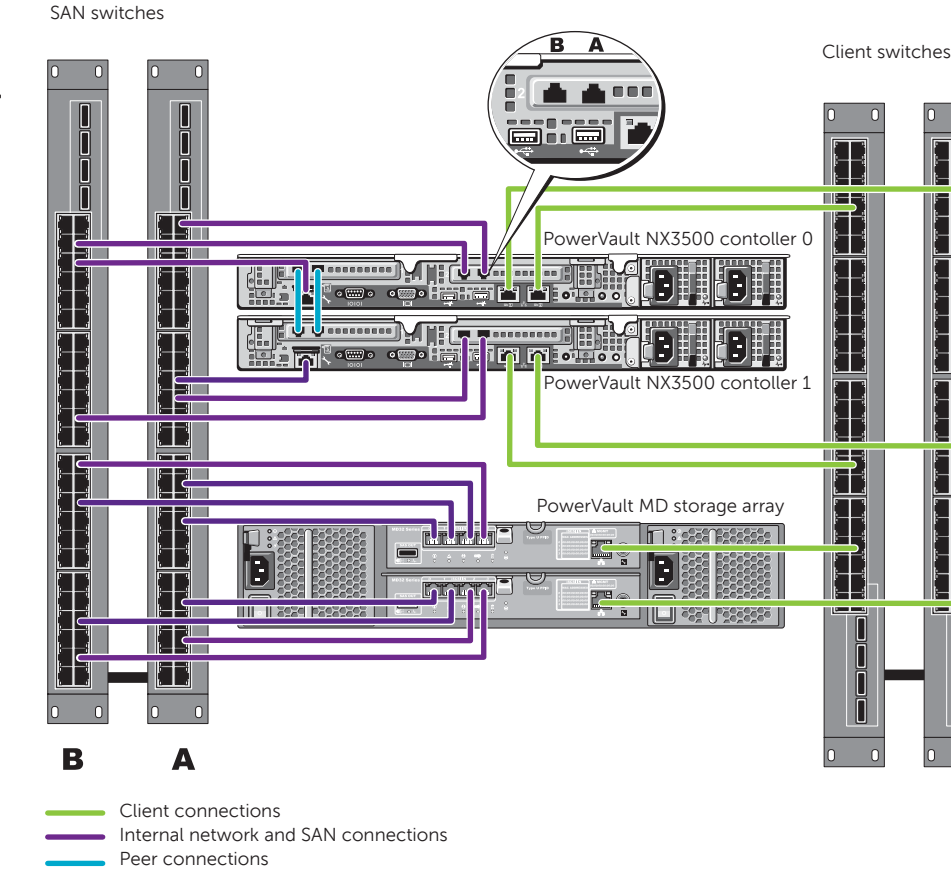

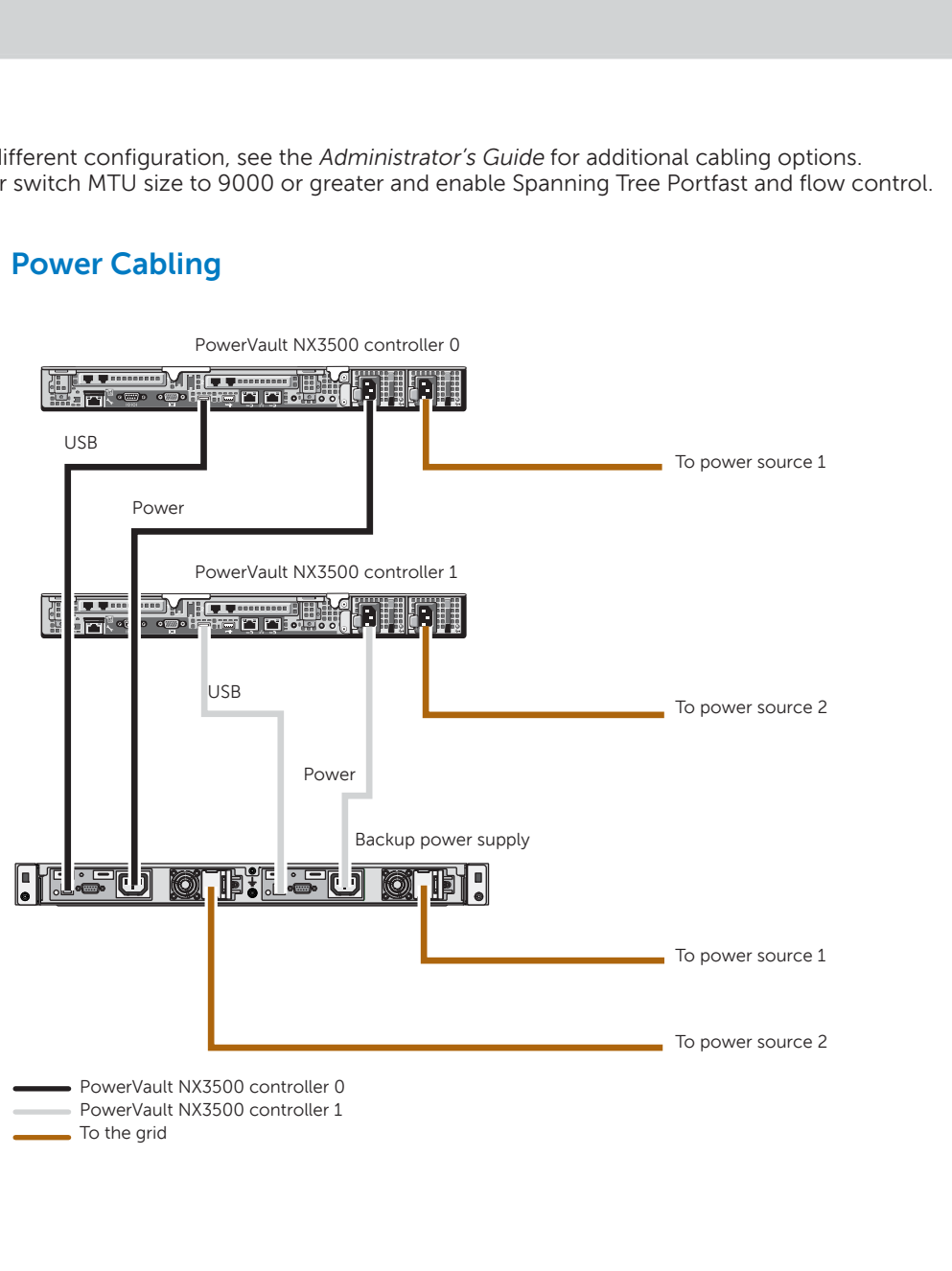

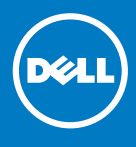

### Installing the Solution in a Rack

#### **Installation Guidelines**

- The PowerVault NX3500 hardware configuration consists of two PowerVault NX3500 controller units and one backup power supply (BPS) unit. The BPS is required even if you have an uninterruptible power supply system in your environment. Install the three hardware components adjacent to one another in the same rack.
- Depending on your configuration, use 18 or 22 Category 5E or Category 6 Ethernet • cables with RJ45 connectors. Connect 14 cables to the PowerVault NX3500 controllers and four or eight cables to the MD storage array.
- It is recommended that you use a minimum of four network switches as shown in step 2.

#### Connecting the Battery in the Backup Power Supply

- $\bigtriangleup$  CAUTION: Always verify the voltage rating of the backup power supply. Connecting a 230 VAC into a 120 V back up power supply damages the backup power supply.
- 1. Remove the power module front cover.
- 2. Remove the battery from the power module.
- Rotate the battery 180 degrees. 3.
- 4. Reinstall the battery in the power module.
- 5. Repeat step 2 to step 4 of this procedure for the second battery.
- 6. Attach the power module front cover.

#### **Turning On Your Solution** 3

Verify that your network environment and modular disk storage arrays are turned on. Turn on the components in the following order:

- 1. Dell backup power supply
- 2. Dell PowerVault NX3500 controllers

#### **Preparing Your Environment for the PowerVault NX3500 Solution** 4

### **IP Chart**

The IP chart helps you plan your configuration. Recording the IP addresses of your solution in a single location enables you to configure your setup faster and more efficiently.

| NAS Appliance Setup Worksheet                                                                              |                                                  |                                             |               |               |                         |
|----------------------------------------------------------------------------------------------------|--------------------------------------------------|---------------------------------------------|---------------|---------------|-------------------------|
| PowerVault NAS Configuration<br>Utility Configuration                                                      |                                                  | NAS Cluster IP Allocation                   |               |               |                         |
| Info Requested                                                                                             | Value                                            | IP Function                                 | IPs Allocated | Sample IPs    | Physical<br>Connections |
| Storage Array Identification                                                                               |                                                  | Subnet 1 - Primary Network                  |               |               |                         |
| MD Discovery IP                                                                                            |                                                  | Client Access VIP                           |               | 10.10.1.100   | Client                  |
| MTU                                                                                                    |                                                  | NAS Management VIP                          |               | 10.10.1.200   | Client                  |
| NX3500 Controller Discover                                                                                 | у                                                | Controller 0 IP                             |               | 10.10.1.201   | Client                  |
| Controller 0 MAC Address                                                                                   |                                                  | Controller 1 P                              |               | 10.10.1.202   | Client                  |
| Controller 1 MAC Address                                                                                   |                                                  | Subnet Mask                                 |               | 255.255.255.0 | Client                  |
|                                                                                                    |                                                  | Gateway                                     |               | 10.10.1.1     | Client                  |
| NAS Appliance Identification                                                                               | NAS Appliance Identification                     |                                             |               |               |                         |
| NAS Cluster Name                                                                                           |                                                  | Subnet 2 - Internal/Private Network Group 1 |               |               |                         |
|                                                                                                    |                                                  | Internal IP a0                              |               | 172.168.1.1   | Internal/Peer           |
| PowerVault NAS Cor<br>Utility Resul                                                                        | nfiguration<br>Its                               | Internal IP a1                              |               | 172.168.1.2   | Internal/Peer           |
| NAS Controller 0 IQN                                                                                       |                                                  | Internal IP a2                              |               | 172.168.1.3   | Internal/Peer           |
| NAS Controller 1 IQN                                                                                       |                                                  | Internal IP a3                              |               | 172.168.1.4   | Internal/Peer           |
| Use the IQNs recorded from<br>NAS Configuration Utility to<br>mappings configuration on<br>backend storage | n the PowerVault<br>complete your<br>the MD3x00i | Subnet Mask                                 |               | 255.255.255.0 | Internal/Peer           |

| NAS Appliance Setup Worksheet - continued                                                                                                    |                                             |               |               |                         |  |
|----------------------------------------------------------------------------------------------------|---------------------------------------------|---------------|---------------|-------------------------|--|
| Environment Setup Checklist                                                                                                    | NAS Cluster IP Allocation                   |               |               |                         |  |
| Management Station<br>• Verify IPv6 enabled<br>• Install PowerVault NAS Configuration Utility                                                                                   | IP Function                                 | IPs Allocated | Sample IPs    | Physical<br>Connections |  |
|                                                                                                    | Subnet 3 - Internal/Private Network Group 2 |               |               |                         |  |
| Switch Topology<br>Determine desired switch topology from one<br>of the following configurations:<br>• All-in-one high availability<br>• Optimal<br>• Optimal high availability | Internal IP b0                              |               | 172.168.2.1   | Internal/Peer           |  |
|                                                                                                    | Internal IP b1                              |               | 172.168.2.2   | Internal/Peer           |  |
|                                                                                                    | Internal IP b2                              |               | 172.168.2.3   | Internal/Peer           |  |
|                                                                                                    | Internal IP b3                              |               | 172.168.2.4   | Internal/Peer           |  |
|                                                                                                    | Subnet Mask                                 |               | 255.255.255.0 | Internal/Peer           |  |
|                                                                                                    |                                             |               | İ             |                         |  |
|                                                                                                    | Subnet 4 - SAN Network Group 1              |               |               |                         |  |
|                                                                                                    | SANa IP 0                                   |               | 192.168.10.20 | SAN (to<br>Switch A)    |  |
|                                                                                                    | SANa IP 1                                   |               | 192.168.10.21 | SAN (to<br>switch A)    |  |
|                                                                                                    | Subnet Mask                                 |               | 255.255.255.0 |                         |  |
|                                                                                                    |                                             |               |               |                         |  |
|                                                                                                    | Subnet 5 - SAN Network Group 2              |               |               |                         |  |
|                                                                                                    | SAND IP 0                                   |               | 192.168.11.20 | SAN (to<br>switch B)    |  |
|                                                                                                    | SANb IP 1                                   |               | 192.168.11.21 | SAN (to<br>switch B)    |  |
|                                                                                                    | Subnet Mask                                 |               | 255.255.255.0 |                         |  |

PowerVault MD Configuration

### Terms Used In the IP Chart

storage subsystem. separated from the client network.

solution

PowerVault NX3500 controllers. client access VIPs.

MD discovery IP-The MD discovery IP is an MD storage array (iSCSI) IP address from either the SAN A or SAN B network.

#### **6** System Configuration **Configuration Utility and Modular Disk Storage Manager Client** 5 **Default User Name and Password** Launching the Configuration Wizard **Completing Your Setup** MD3220i - Specify Host Port Identifiers (Define Host) DELL POWERVAULT NAS CONFIGURATION UTILITY POWERVAULT CONFIGURATION UTILITY The default password for the solution is Stor@ge! DØLL I General System Information Administrators Time Configuration I terratoria Nistosh Configuration Toutwas Dist Configuration Toutous Dist Configuration Toutous CRP Configuration Authentication Status CRP Configuration Authentication Status Teams nmunicates with the storage array through its host bus adapters (HBAs) or its iSCSI initiators where each physical nique host port identifier. In this step, select or create an identifier, give it an alias or user label, then add it to the ociated with host NXISOD-Controller-0. **Configuration Results** How do I match a host port identifier to a host? Configuring DNS se a method for adding a host port identifier to a hos Configuring time Uner Itageno Iliconomo Configuration Email Configuration Dysing Tener Salati Configuration Hardsenance System StepPlant Resture Statum Configu-Enclose System Compu-Enclose System Compu-Enclose System Compu-File System Format Add Lans NAS cluster setup is complete. Click "finish" to be redirected to your Power/Vault NAS Manager web interface where you will run the Configuration Wizard which will guide you through integrating the system into your environment. come to the PowerVault NAS Configuration Utility. Add by selecting a known Configuring e-mail Configuring SNMP - There are no known unassociated host port identifie torage array and configure the clustered NAS storage system own the NAS controller IQNs. You will used these whe ining the Hosts and Host Group in Modular Disk Storage Add by creating a new host port identifier Setting up file system New host port identifier (max 223 characters) Changing the administrator password ign. 1994-05.com.dsfs:node0-7c15aa79e952 Configuring system identity Please refer to your admin guide for more informatio. User Label (30 characters r NX3500-Controller-0-IQN Configuring identity management Add **v** Remove A Configuring cross protocol Finish The PowerVault NX3500 web interface provides Back Next Cancel Creating NAS volumes information about the controller and guides you Host Port Identifier Creating CIFS shares through the steps necessary to configure the network From the management station, launch the **PowerVault** Copy the IQN numbers from the **Configurations** 1. for your clustered NAS solution. The web interface Creating NFS exports **Configuration Utility** and follow the instructions on the Results screen without closing the screen. automatically launches after you complete the <Back Next > Cancel Help screen. Launch the Modular Disk Storage Manager Client and PowerVault Configuration Wizard. 2. click the Mappings tab. The PowerVault Configuration Utility guides you through 4. On the second screen, type the IQN for the controller **NOTE:** If your web browser does not display the the network configuration and enables you to set up and In the Mappings screen, right-click the host group and provide a user label. The user label must not be PowerVault NX3500 web interface, check the security and select $Define \rightarrow Host$ . Enter a host name and click access the PowerVault NX3500 controllers on the the same as the host name. It is recommended that settings of the web browser, accept the security management station. Next you use the host name appended with -IQN. certificate, and ensure that JavaScript is enabled. For example, PV-NX3500-Controller-0 For example, PV-NX3500-Controller-0-IQN To access the PowerVault NX3500 web interface at a later time, type the following URL in your web browser 5. Repeat step 3 and step 4 for controller 1. https://<NAS Management VIP>. 6. Close the Modular Disk Storage Manager Client. 7. In the Configuration Results screen, click Finish.

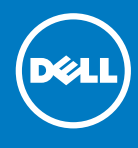

| IP Function            | IPs Allocated | Sample IPs     | Physical<br>Connections |
|------------------------|---------------|----------------|-------------------------|
| Controller 0 Port 0 IP |               | 192.168.10.100 | SAN (to<br>switch A)    |
| Controller 0 Port 1 IP |               | 192.168.11.100 | SAN (to<br>switch B)    |
| Controller 0 Port 2 IP |               | 192.168.12.100 |                         |
| Controller 0 Port 3 IP |               | 192.168.13.100 |                         |
| Controller 1 Port 0 IP |               | 192.168.10.101 | SAN (to<br>switch A)    |
| Controller 1 Port 1 IP |               | 192.168.11.101 | SAN (to<br>switch B)    |
| Controller 1 Port 2 IP |               | 192.168.12.101 |                         |
| Controller 1 Port 3 IP |               | 192.168.13.101 |                         |

**Controller**—A server appliance installed with the Dell scalable file system software. An essential component of a PowerVault NAS clustered solution.

Internal IP-IP address used for internal operations between the NAS controllers and the

SAN network/iSCSI network—The network that carries the block level (iSCSI) traffic and to which the storage subsystem is connected. It is recommended that this network be

NAS cluster name—The name that is used to identify the PowerVault NX3500

NAS management VIP-IP addresses that the management stations use to access the

Client access VIP-IP address that clients use to access CIFS shares and NFS exports hosted by a PowerVault NAS solution. The PowerVault NAS solution supports multiple

#### **Preparing the Management Station**

- Connect the management station to the client switch
- Verify that IPv6 is enabled.
- Verify that Java (JRE) is installed on the management station.
- Install the PowerVault Configuration Utility software.
- Download SSH client for CLI access.

#### Preparing the Modular Disk Storage Arrays

- 1. Create a disk group for each virtual disk.
- 2. Create a virtual disk in each disk group. Virtual disks must be created and assigned to the host group in pairs. A minimum of 2 virtual disks is required and a maximum of sixteen is supported. Each pair of virtual disks must be of the same size. For more information, see the Administrator's Guide.
- 3. Create a host group. For example, name host group PV-NX3500.
- 4. Map the virtual disks to the host group.

**NOTE:** Additional configuration is required after completing the steps in the PowerVault Configuration Utility. For more information, see step 5.

|                                                                                                    | Read | 1449 | Lop |
|----------------------------------------------------------------------------------------------------|------|------|-----|
|                                                                                                    |      |      |     |
|                                                                                                    |      |      |     |
|                                                                                                    |      |      |     |
|                                                                                                    |      |      |     |
| come to system Configuration Wizard, which will guide you through the initial<br>spuration of your system, so that it is integrated to your environment. |      |      |     |
| Configuration Wizard allows you to integrate the system into your environment, and includes:                                                             |      |      |     |
| Configuring time,                                                                                                    |      |      |     |
| Configuring Active Directory and other identity management databases.                                                                                    |      |      |     |
| Configuring the user access.                                                                                                    |      |      |     |
| ss the next button to start the Configuration illigant.                                                                                                  |      |      |     |
| Find >                                                                                                    |      |      |     |
|                                                                                                    |      |      |     |
|                                                                                                    |      |      |     |
|                                                                                                    |      |      |     |
|                                                                                                    |      |      |     |
|                                                                                                    |      |      |     |
|                                                                                                    |      |      |     |
|                                                                                                    |      |      |     |
|                                                                                                    |      |      |     |
|                                                                                                    |      |      |     |
|                                                                                                    |      |      |     |
|                                                                                                    |      |      |     |
|                                                                                                    |      |      |     |
|                                                                                                    |      |      |     |
|                                                                                                    |      |      |     |

The default user name for the solution is admin

To complete the system configuration, complete the following steps in the PowerVault NX3500 web interface:

## Documentation

| Title                          | Description                                                                                                    |
|--------------------------------|----------------------------------------------------------------------------------------------------|
| Getting Started Guide          | The Getting Started Guide provides an<br>overview of system features, setting up your<br>solution, and technical specifications.<br>This document is shipped with your system<br>and is also available at <b>support.dell.com/</b><br><b>manuals</b> . |
| Hardware Owner's Manual        | The Hardware Owner's Manual provides<br>information about solution features and<br>describes how to troubleshoot the system<br>and install or replace system components.<br>This document is available at <b>support.dell.</b><br><b>com/manuals</b> . |
| Rack Installation Instructions | The rack documentation included with your rack solution describes how to install your system into a rack. This document is shipped with your rack solution and is also available at support.dell.com/manuals.                                          |
| Administrator's Guide          | The Administrator's Guide provides<br>information about configuring, managing,<br>and troubleshooting the software and the<br>solution. This document is available at<br>support.dell.com/manuals.                                                     |
| Online Help                    | The Online Help provides information about<br>configuring and managing the software.<br>The online help is integrated with the system<br>and can be accessed from the PowerVault<br>NX3500 web interface.                                              |

Information in this publication is subject to change without notice. © 2011 Dell Inc. All rights reserved.

Reproduction of these materials in any manner whatsoever without the written permission of Dell Inc. is strictly prohibited

Dell<sup>™</sup>, the DELL logo, and PowerVault<sup>™</sup> are trademarks of Dell Inc.

Other trademarks and trade names may be used in this publication to refer to either the entities claiming the marks and names or their products. Dell Inc. disclaims any proprietary interest in trademarks and trade names other than its own.

> Printed in the U.S.A.

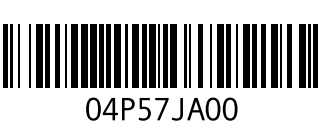

2011 - 08